¿Cómo elaborar la **planilla tipo N** para **el pago de aportes faltantes a pensión** si ya estás retirado de la empresa?

## Ingresa a www.suaporte.com.co

Escoge la opción **¡Ya estoy registrado en ARUS!** o crea tu usuario y clave en la opción **¡Soy nuevo y quiero registrarme!** 

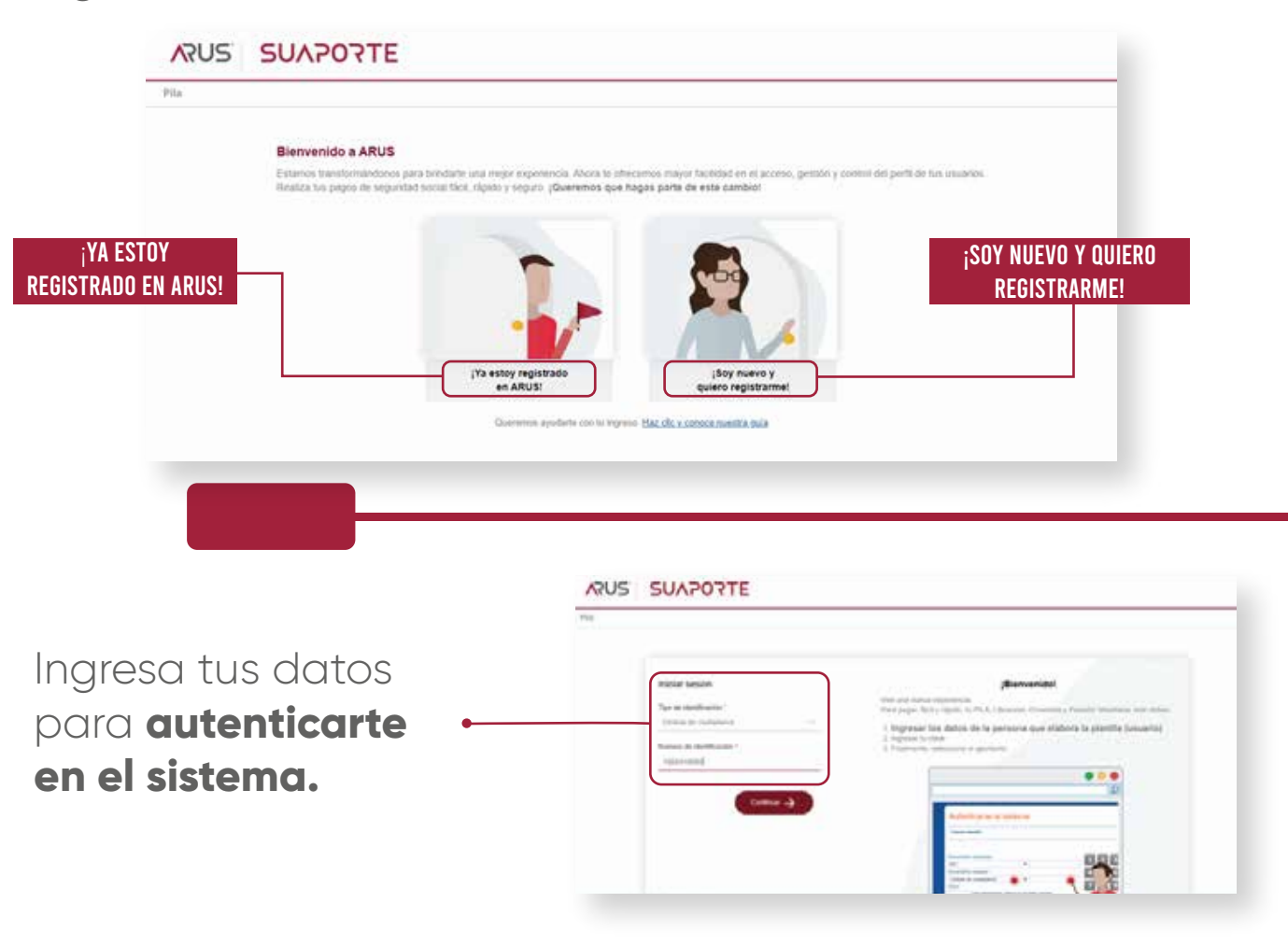

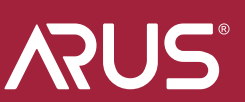

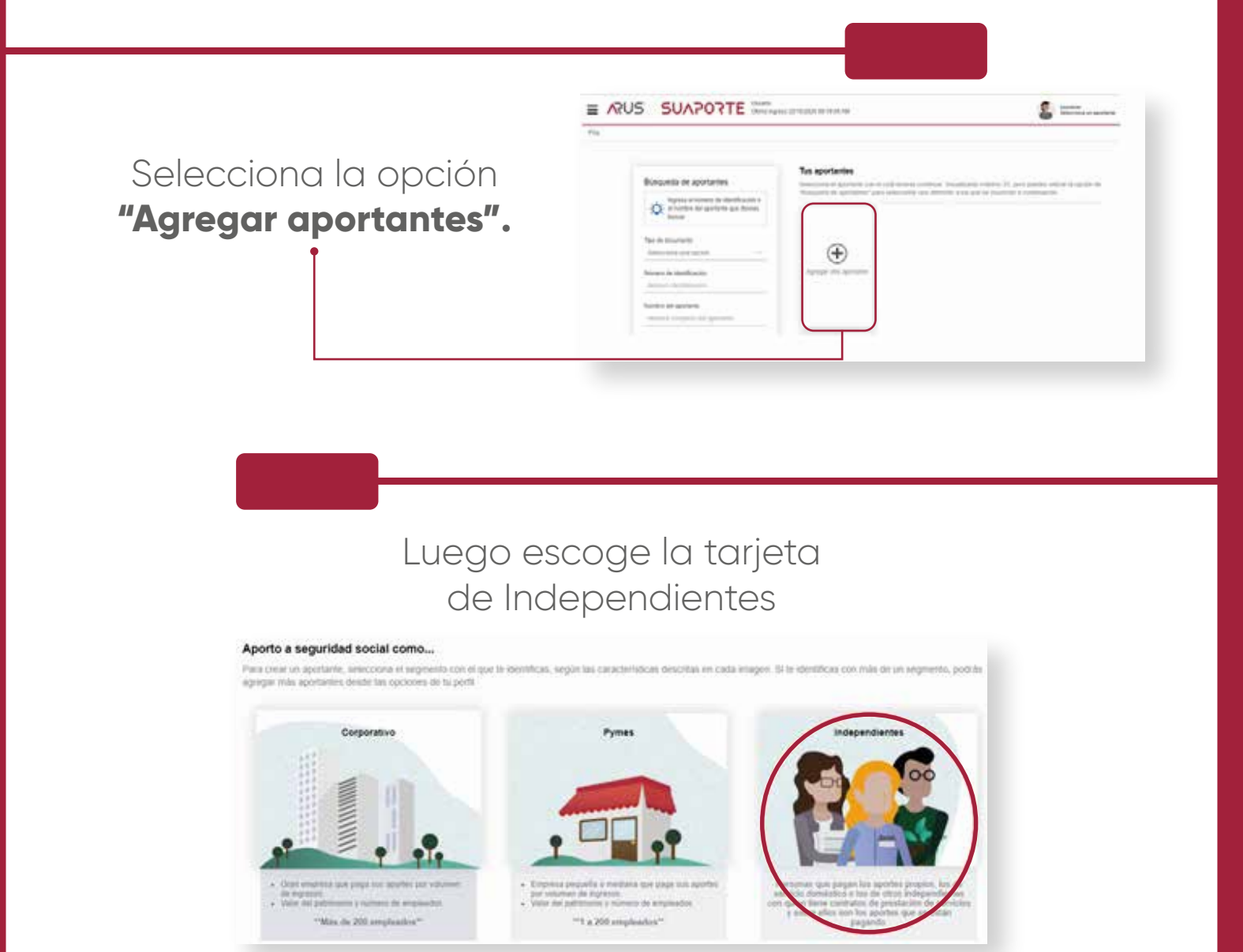

Diligencia el formulario y a la pregunta ¿Qué tipo de aportante eres?, selecciona la opción **"Trabajador pago aporte faltante a pensión".** 

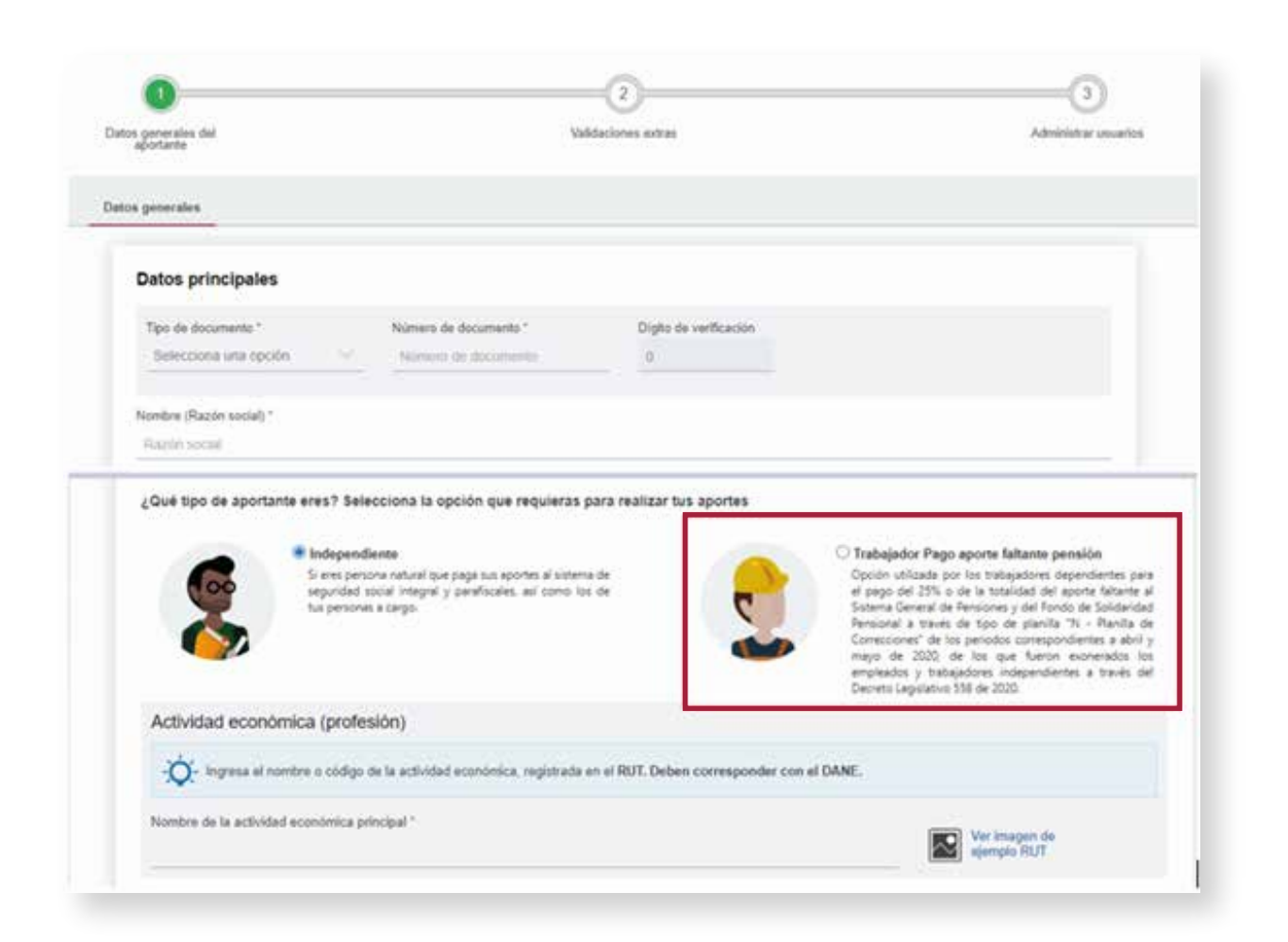

Cuando hayas diligenciado todos los datos, dirígete a la opción **"Ir a administración de aportantes".** 

|          | i                                               |
|----------|-------------------------------------------------|
| Regresse | lir a administración de aportantes $ ightarrow$ |
|          |                                                 |
|          |                                                 |

Selecciona la tarjeta en la que se muestren tus datos y en el tablero de **gestión escoge la opción** Liquidar PILA.

Ŷ

| Table<br>Acces<br>Utiliza | ero de Gestión<br>o rápido a las transaciones y<br>el menú desplegable para m | opciones más utilizadas en S<br>is opciones.<br>Liquidar |                                                                               |                               |  |
|---------------------------|-------------------------------------------------------------------------------|----------------------------------------------------------|-------------------------------------------------------------------------------|-------------------------------|--|
|                           |                                                                               | Planii     Carga     Duplic                              | aqui las siguientes opcior<br>a en Línea<br>de Archivos<br>ación de planillas | es para liquidar tu planilla. |  |

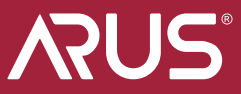

## Selecciona **"Planilla en línea"** y luego la opción **"Planilla N (correcciones)".**

| Cómo deseas liquidar los aportes?<br>Elige una de las siguientes opciones para<br>Siguidar lu PILA luego define el periodo y el<br>tipo de planilla que necesitas                                                                                     |                                                                                               | $\odot$                                                                                                    |                                                                                                    |
|----------------------------------------------------------------------------------------------------|-----------------------------------------------------------------------------------------------|----------------------------------------------------------------------------------------------------|----------------------------------------------------------------------------------------------------|
| Engelies en Carge de Stories                                                                                                    | Planilla en linea<br>BIANORT: to guiará arta<br>gar reconstru.<br>Celégencia los campos       | Carga de archivos<br>Esta opción te permite cargar<br>plantina de:<br>• Anchro piano (2x0)<br>• Enclevio piano (2x0)<br>• Anchro compressión (2x0)<br>• Anchro compressión (2x0)<br>• Anchro compressión (2x0)<br>• Anchro subarfontte<br>Pian (Aro) | Duplicar planila<br>Puerdes tomas una génetia<br>antericorente cono base<br>artericorente cono base<br>de la PLA.<br>La nueve génetic contenentia<br>for semens útatos de la<br>forsementia das ouredades |
|                                                                                                    |                                                                                               |                                                                                                    | ger as habienes reportado<br>en ese peciodo.                                                                                                    |
|                                                                                                    |                                                                                               |                                                                                                    |                                                                                                    |
| planilia deseas pagar?                                                                                                    |                                                                                               |                                                                                                    |                                                                                                    |
| planilla deseas pagar?<br>Para garantizarte una mejor experiencia seguiremos in<br>Cómo deseas liguidar los aportes?                                                                                                    | corporande mejoras en SUAPORTE qu                                                             | e le permitirain realizar los pagos de r                                                                                                    | namerā mās fācil y rāpīda.                                                                                                    |
| planilla deseas pagar?<br>Para garantizarte una mejor experiencia seguirenos in<br>Cómo deseas líquidar los aportes?<br>Eligé una de las siguientes opciones para<br>Equidar tu PILA. Largo define el periodo y el<br>tipo de planilla que necesitas. | ncorporande mejoras en SUAPORTE qu<br>N Planilla N (Correccion<br>Corrige ercores y ajusta el | e la permitirán realizar fus pagos de r<br><b>beS)</b><br>pago de periodos anteriores o report                                                                                                    | namera más fácil y rápida.<br>a novedades de retire sin valer.                                                                                                    |

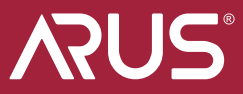

Ingresa los datos de tu empleador y el número de planilla que corresponda al pago inicial con **tarifa de pensiones del 3%**, luego selecciona la opción **"crear planilla".** 

| NT       00173456       19945004         Ferma da pasantacio       (Cor plotal)         Unico       Cor plotal)         Service da pasantacio       (Cor plotal)         Unico       Service da pasantacio         Unico       Service da pasantacio         Unico       Service da pasantacio         Unico       Service da pasantacio         Unico       Service da pasantacio         Unico       Service da pasantacio         Unico       Service da pasantacio                                                                                    |   |
|----------------------------------------------------------------------------------------------------|---|
|                                                                                                    |   |
| Confirma los datos y<br>selecciona <b>"continuar"</b> .                                                                                                    | _ |
| Confirma los datos y<br>selecciona <b>"continuar"</b> .                                                                                                    | _ |
| Confirma los datos y<br>selecciona <b>"continuar"</b> .                                                                                                    |   |
| Confirma los datos y<br>selecciona <b>"continuar"</b> .                                                                                                    |   |
| Confirma los datos y<br>selecciona <b>"continuar"</b> .                                                                                                    |   |
| Confirma los datos y<br>selecciona <b>"continuar"</b> .                                                                                                    |   |
| Confirma los datos y selecciona <b>"continuar"</b> .                                                                                                    |   |
|                                                                                                    |   |
| Selecciona <b>"continuar"</b> .                                                                                                    |   |
| Crear planilla 👌 🔞 Validación 👌 🚳 Totoles y jungo 👌 🚳 Resultado de transacción 🔪                                                                                                    |   |
| Crear planilla 👌 🔞 Validación 👌 🚳 Teteles y jergo 👌 🚳 Resultado de transacción                                                                                                    |   |
| Crear plantilla 🔪 🔞 Validación 👌 🚳 Tutales y jungo 👌 🚳 Resultado de trainsocción 🔪                                                                                                    |   |
|                                                                                                    |   |
| an de la referidar a la filma mana a la filma de la filma de la filma de la filma de la filma de la filma de la                                                                                                    |   |
|                                                                                                    |   |
| a de la planilla<br>November                                                                                                    |   |
| Aldri de empresa<br>Andri de empresa<br>Apriladore - Tradisadore Pago aundore Tallande prevenie - Class autorative - Educatoriades                                                                                                    | 0 |
| resolution 8 Type de provins 8                                                                                                    | 0 |
| de la ginida exociada 1984004 Finita de pago de la ginida exociada 2045/0006                                                                                                    | 0 |
| at landadida analia analia | 0 |
|                                                                                                    | 0 |
| CL181-1                                                                                                    | 0 |
| Addres de renges professionen (*) Add_ (*)Add_ (*)Add_                                                                                                    | 0 |

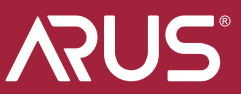

Observarás tus datos como cotizante, selecciona la opción donde se muestra tu número de documento resaltado y luego selecciona la pestaña de **"Pensiones"**, elige la tarifa que vas a corregir y haz clic en **"Guardar Cotizante".** 

| O Crear planilla ) 🙆 Validazida           | ) 🔘 Tislalan y propr | O Resultails de la estatalite |
|-------------------------------------------|----------------------|-------------------------------|
| Octobe de la autorigationité              | Ided Reges Paster    |                               |
| Develope de la APP                        | PORVENIE             |                               |
| AFF as baseda                             |                      |                               |
| Olar collication                          | 38                   |                               |
| Tavita                                    | 1575.97              | 186                           |
| Tarite SLN                                | 16.0% -              |                               |
| Colorison obligations                     | 168.010              |                               |
| Aportos a Funde de Soluienated Persalanal |                      |                               |
| Subcuenta de autobalidad                  |                      | Subcuenta de subsisiencia     |
| Collegicitie a phartesta                  | 10 m 10              |                               |
| Per parte del emplicador                  | 8.                   | Per parte del atlado          |
| Tetal setzación                           | 165 Dill             |                               |
| Valor no retentio por aportes voluntarios | 1 M m                |                               |

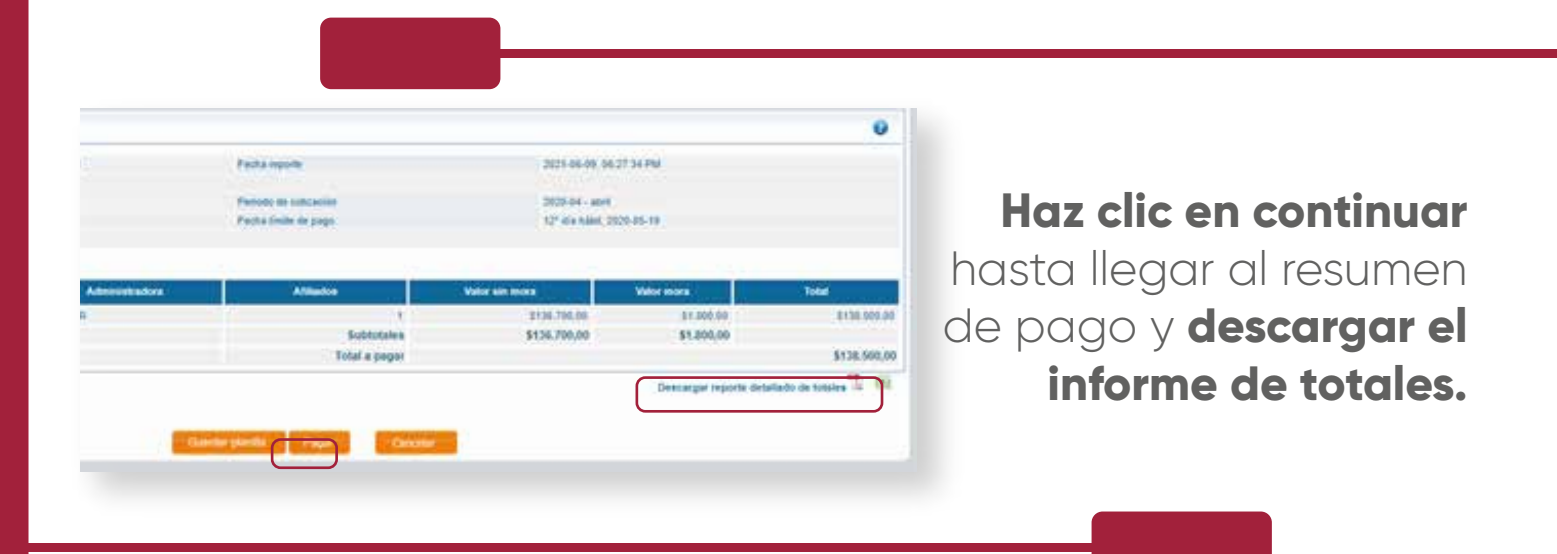

Selecciona pagar, **haz clic en el botón de pagos PSE**, elige tu banco y el sistema te redirigirá a la sucursal virtual del banco desde donde vas a pagar.

| ago de aportes<br>mila validada y quantala exitoxamente, si desea pagaría diriuse al bolón PSE |                                                                  |                                  | Lista de báncos                                          |                                                                                                    |
|------------------------------------------------------------------------------------------------|------------------------------------------------------------------|----------------------------------|----------------------------------------------------------|----------------------------------------------------------------------------------------------------|
|                                                                                                |                                                                  | general and a second rate.       | •                                                        | Seleccione un herro de la Tata                                                                                                    |
| Morme de corre                                                                                 | ección automática y valida                                       | aciones opcionales               |                                                          | 5                                                                                                    |
| D voted dealer puede gr<br>antección de las administr<br>Continuar                             | eneral of offering de las servicion<br>reforms de sus ampliades. | es automáticas malitados a su p  | landla, ani const, haper salitaciones magniture poton la | ADD PM - 6-DI PM<br>E-Halls Active (INSCOMBLE<br>Barros (* BANCOLONDIA                                                                                                    |
| Exoneración apo                                                                                | ortes a SENA e ICBF                                              |                                  | 1                                                        | Al pression of bottle de PSE, voter ingeniarà al ofici real de su estibilità financiera. Una<br>reci continue al page, nu shoke regienar a nuestro alla esti para finaliza<br>adecuationente y ver su congredante Custiguie inconveniente decladot del process                                                                                                    |
| in market a lifted a lift                                                                      | OF our legalization de assantés a la s                           | econecidat aniacconarta pia el A | portante. La sugarmos revisar antes de realtar el page.  | or page a part of the part of the parts where the problem in the second of the second of the second |
| Les mit.                                                                                       |                                                                  |                                  |                                                          |                                                                                                    |
| Datos de la plan                                                                               | ma                                                               |                                  |                                                          | ose                                                                                                    |
| Gatos de la plan                                                                               | Illa<br>10. 000123456                                            | Fecta separa                     | 2029-04-01, 10 12 10-MM                                  | pse                                                                                                    |
| Datos de la plan<br>Nestinación<br>Nestinación                                                 | IN BO13364<br>EXPESSION PROBAS                                   | Pecta spute                      | 2020-04-01 in 12 28-344                                  | pse                                                                                                    |

Al finalizar la transacción automáticamente se generará un comprobante de pago como respaldo de la operación.

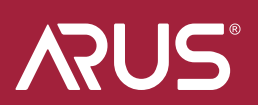